## Submitting Trackvia Form for IT

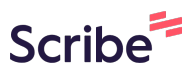

1 Navigate to the provided Trackvia link and provide the necessary credentials to complete the incident form

| Click and fill out the | e name field                      |                     |          |
|------------------------|-----------------------------------|---------------------|----------|
|                        | Evergreen RT                      | Hopedale - PW       | F        |
|                        | * Name                            | ROC Extension       | * Email  |
|                        | This field is required * Facility | * Category          |          |
|                        | ش Hopedale<br>Other/Description   | ×                   |          |
|                        |                                   |                     |          |
|                        |                                   |                     |          |
|                        |                                   |                     |          |
|                        | * Date                            | Appliance/ Equipmen | it issue |

**3** Phone Number is optional please provide the phone # of the site as needed

| Name          |            |
|---------------|------------|
| * Facility    | * Category |
| ណំ Hopedale X | ~          |
|               |            |

Click the "\*Email" field as email is required, only company emails are accepted otherwise the ticket cannot be submitted

## Evergreen RT Hopedale - PWF

4

| Name 🗠 Undo       | ROC Extension • Undo • Email |         |    |
|-------------------|------------------------------|---------|----|
| Name              | Phone Number of site         |         |    |
| Facility          | * Category                   | Urgent? |    |
| கீ Hopedale X     |                              | V Yes   |    |
|                   |                              |         |    |
| Ither/Description |                              |         |    |
|                   |                              |         |    |
|                   |                              |         |    |
|                   |                              |         |    |
|                   |                              |         |    |
|                   |                              |         |    |
|                   |                              |         |    |
|                   |                              |         |    |
|                   |                              |         |    |
|                   |                              |         |    |
|                   |                              |         |    |
|                   |                              |         | li |
| Date              | Appliance/ Equipment Issue   |         |    |

**5** The Facility will be autopopulated per site with the site specific form

|                    |   |                        | ^      |
|--------------------|---|------------------------|--------|
| Name               |   | ROC Extension          |        |
|                    |   |                        |        |
| Email              |   |                        | 🗠 Undo |
| Probinson@hsmc.org |   |                        |        |
| Facility           |   | * Category             | 🗠 Undo |
| கீ Hopedale        | × | Information Technology | × ~    |
| Hopedale           |   |                        |        |
|                    |   |                        |        |

| * Name 🗠 Un | io ROC Extension 🗢 Undo * Email                                        | in Uni |
|-------------|------------------------------------------------------------------------|--------|
| Name        | Phone Number of site Company email                                     |        |
| * Facility  | Category Urgent?     I     I     Information Technology     Facilities |        |
|             |                                                                        |        |
|             |                                                                        |        |

7 If urgent, please select so as well

| o ROC Extension 🗢 Undo * Ema | ail            | r Undo |
|------------------------------|----------------|--------|
| Phone Number of site Cor     | mpany email    |        |
| * Category                   | r Undo Urgent? |        |
| Information Technology       | × ~            |        |
|                              |                |        |

| * Name      | ∽ Undo | ROC Extension Sundo        | * Email       |         |  |
|-------------|--------|----------------------------|---------------|---------|--|
| Name        |        | Phone Number of site       | Company email |         |  |
| * Facility  |        | * Category                 | 🐑 Undo        | Urgent? |  |
| கீ Hopedale | ×      | Information Technology     | X ~           | Ves Yes |  |
|             |        |                            |               |         |  |
|             |        |                            |               |         |  |
| * Date      |        | Appliance/ Equipment Issue |               |         |  |

| 9 In the even | nt of an equipment                                                 | issue, please select yes                                                                                    |
|---------------|--------------------------------------------------------------------|----------------------------------------------------------------------------------------------------|
|               |                                                                    |                                                                                                    |
|               |                                                                    |                                                                                                    |
|               | • Date                                                             | Appliance/ Equipment Issue                                                                                  |
|               | Want to give us Feedback?<br>겨 Click this link to open Feedback Fo | Yes                                                                                                    |
|               |                                                                    |                                                                                                    |
|               |                                                                    | This site is protected by reCAPTCHA.<br>The Google <u>Privacy Policy</u> and <u>Terms of Service</u> apply. |
|               |                                                                    |                                                                                                    |
|               |                                                                    |                                                                                                    |

10 In the event this is an equipment issue, please select from the menu the equipment that is experiencing the issue

| * Date                           | Appliance/ Equipm | ent Issue 🔹 Undo                                                                                            |
|----------------------------------|-------------------|----------------------------------------------------------------------------------------------------|
|                                  | Yes               | × ~                                                                                                    |
| Want to give us Feedback?        | edback Form       |                                                                                                    |
| IT equipment                     |                   |                                                                                                    |
| Laptop<br>Mobile/Tablet          | )                 |                                                                                                    |
| Docking Station<br>Desktop       |                   |                                                                                                    |
| Charger<br>Monitor<br>Desk Phone |                   | This site is protected by reCAPTCHA.<br>The Google <u>Privacy Policy</u> and <u>Terms of Service</u> apply. |
| Others IT                        |                   |                                                                                                    |

**11** Select if the issue has to do with software, hardware, or if it is a network issue

| Want to give us Feedback?<br>↗ Click this link to open Feedback Form |
|----------------------------------------------------------------------|
| IT equipment roundo<br>Laptop X v                                    |
| Software Issue?                                                      |
| Hardware Issue?                                                      |
| Network?                                                             |

| 12 Click "Submit"                                                                                           |        |   |
|----------------------------------------------------------------------------------------------------|--------|---|
|                                                                                                    |        |   |
|                                                                                                    | ∽ Undo |   |
|                                                                                                    | ^      |   |
|                                                                                                    | ^      |   |
| This site is protected by reCAPTCHA.<br>The Google <u>Privacy Policy</u> and <u>Terms of Service</u> apply. | Submit | ~ |